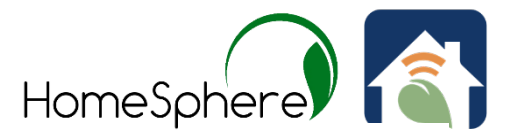

## To enable the HomeSphere Geofencing feature please do the following:

Open up the Habitat's HomeLink app and select a unit's thermostat.

Press on its user setting's icon and open it up.

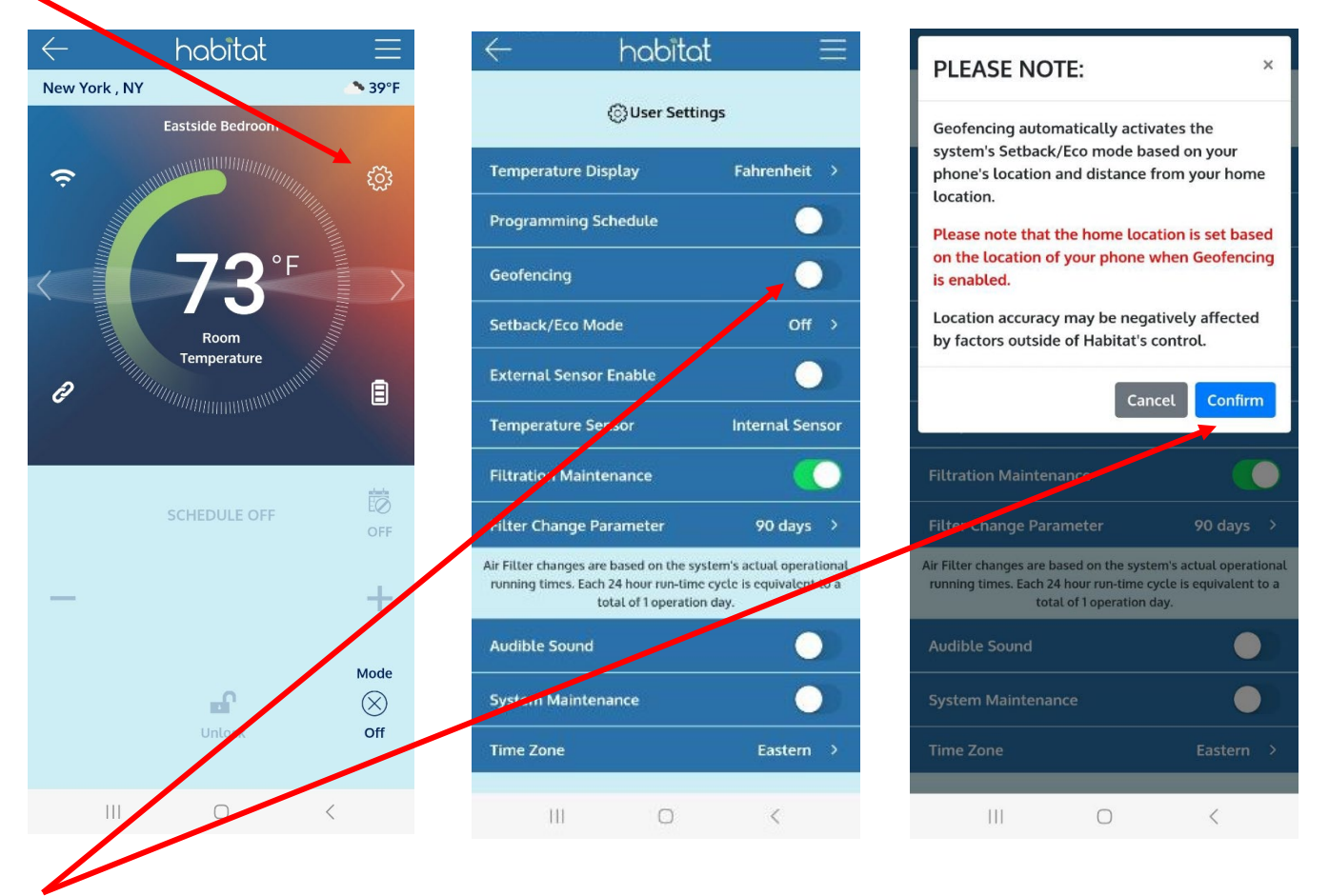

Turn on the Geofencing button and press the Confirm button.

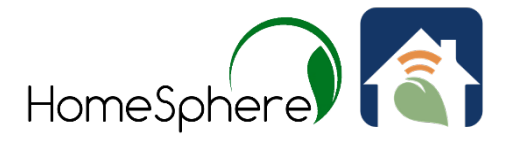

## Next, fill in the 'Phone Name" field.

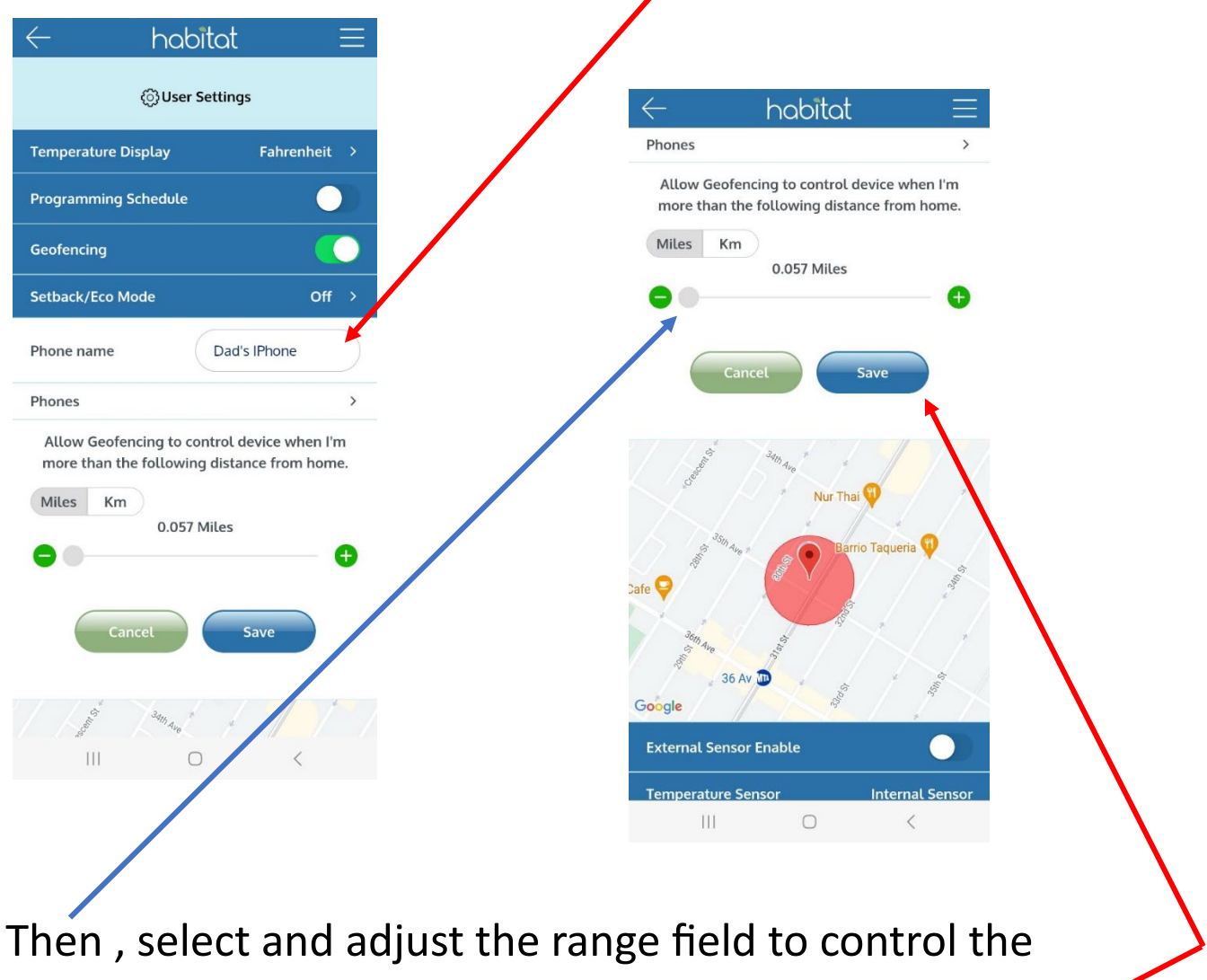

unit's activation settings.

Press the 'Save" button to store your selection. -

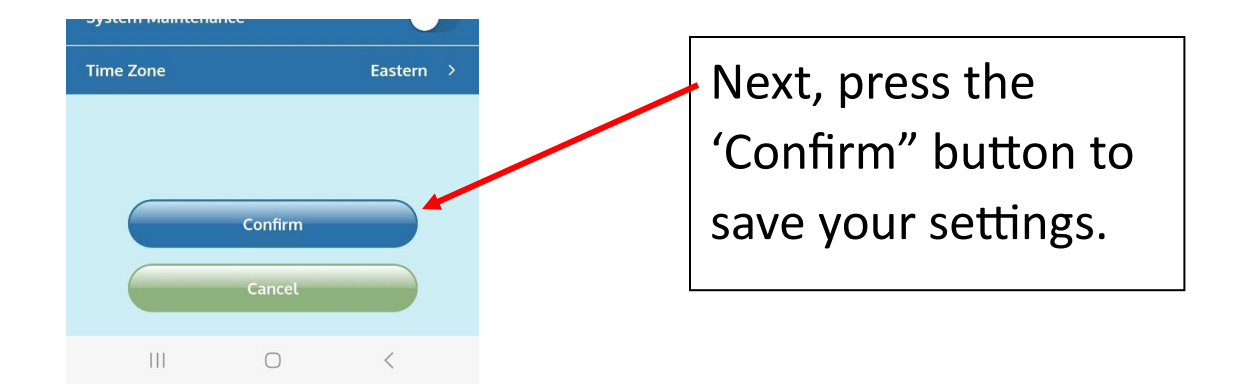

2

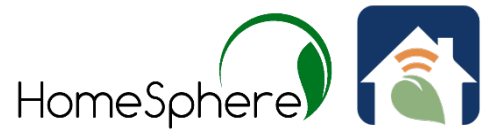

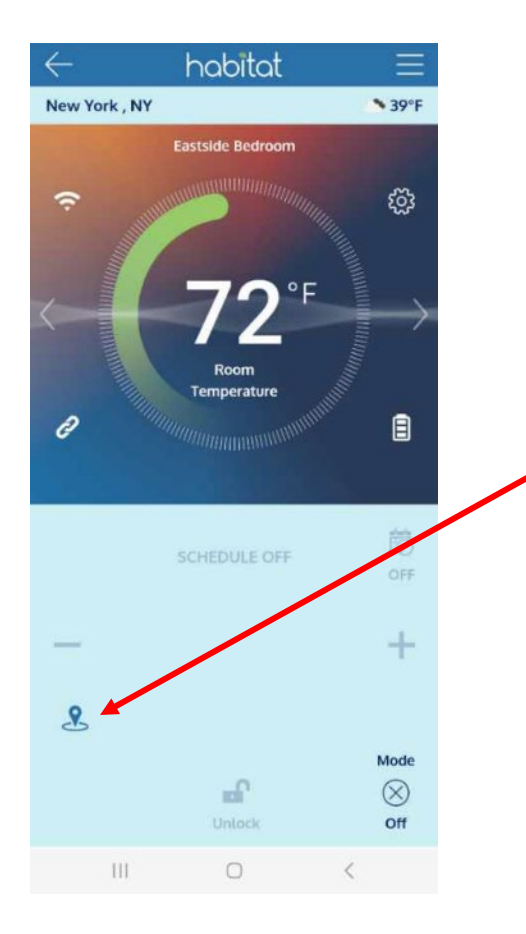

The HomeSphere geofencing icon will now be displayed on the screen.

To update a system's "Setback/Eco" mode's temperature settings setpoints, for HomeSphere geofencing, please do the following:

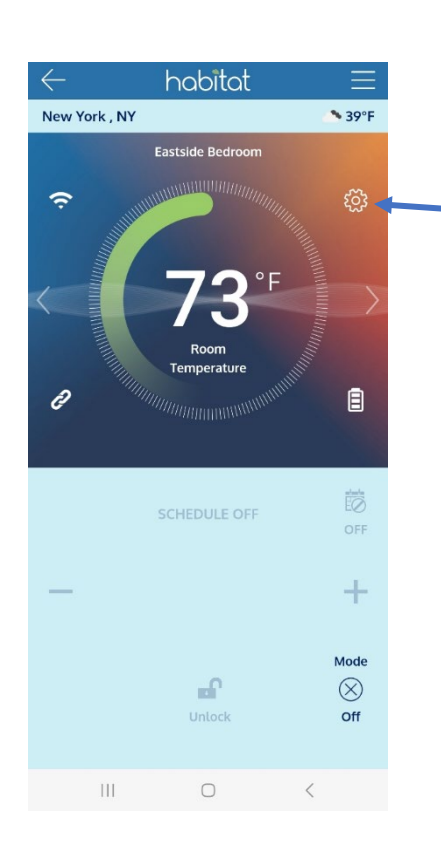

- Open up the app and select a unit's thermostat.
- Press on its user setting's icon and open it up.

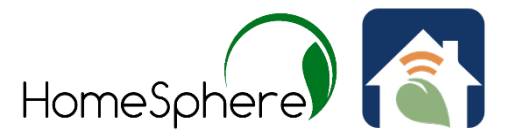

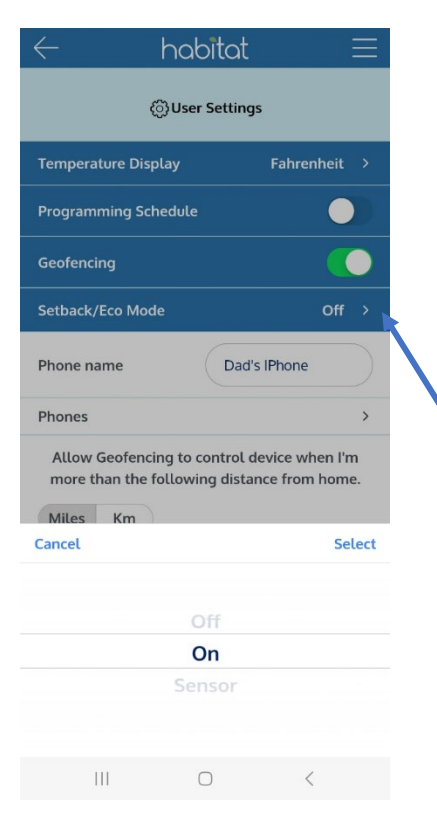

| $\leftarrow$                                                                            | habita    | t ≡          |
|-----------------------------------------------------------------------------------------|-----------|--------------|
| ③User Settings                                                                          |           |              |
| Temperature                                                                             | Display   | Fahrenheit > |
| Programming Schedule                                                                    |           |              |
| Geofencing                                                                              |           |              |
| Setback/Eco Mode                                                                        |           | On →         |
| Setback Heat Set Point 49 °F >                                                          |           |              |
| Setback Cool                                                                            | Set Point | 76 °F →      |
| Phone name                                                                              | Da        | ad's IPhone  |
| Phones                                                                                  |           | >            |
| Allow Geofencing to control device when I'm more than the following distance from home. |           |              |
| 0.057 Miles                                                                             |           |              |
| •••••••••••••••••••••••••••••••••••••••                                                 |           |              |
| Cancel Save                                                                             |           |              |

Select the "Setback/Eco" mode" and engage it, after select both the "Heating" and "Cooling" mode temperature setpoints.

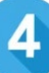

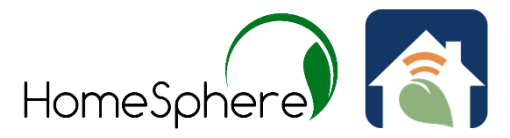

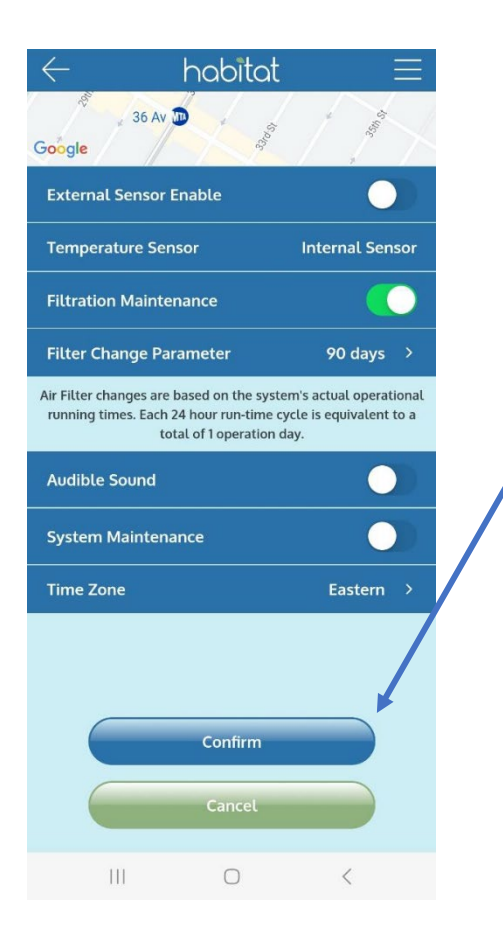

After setting the setpoints for both temperature modes press the 'Confirm" button to store these settings.

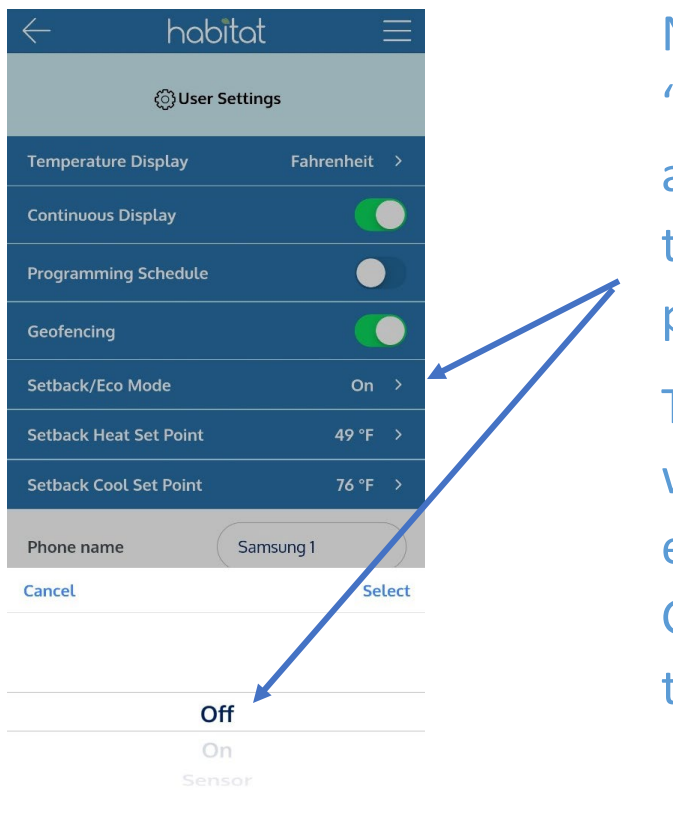

Next, go into the "Setback/Eco" mode setting and change it to off. Press the "Select" icon and then press the "Confirm" button.

The "Setback/Eco" mode will now automatically be enabled when the Geofencing is activated to the setpoints you selected.